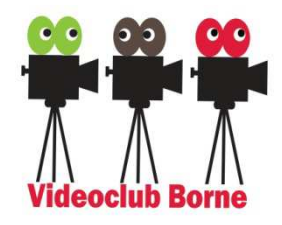

#### Monteren, de Techniek (grote zaal,21:00-22:00uur)

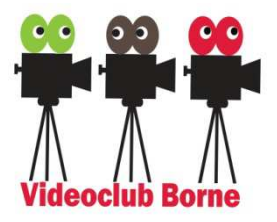

|             | wk        | datum         | Omschrijving                                  |  |  |  |  |  |  |  |  |
|-------------|-----------|---------------|-----------------------------------------------|--|--|--|--|--|--|--|--|
|             | 36        | 4 sept        | Introductie                                   |  |  |  |  |  |  |  |  |
| 2019<br>1 - | 38        | 18 sept       | Aanpak, van film naar scènes en shots         |  |  |  |  |  |  |  |  |
|             | 40        | 2 okt         | Découpage, tijdverdichting                    |  |  |  |  |  |  |  |  |
|             | 42        | 16 okt        | Geluidmontage 1/2 (basis)                     |  |  |  |  |  |  |  |  |
|             | 44        | 30 okt        | Geluidmontage 2/2 (verbeteren)                |  |  |  |  |  |  |  |  |
|             | 46        | 13 nov        | Crosscutting, inserts, J/L-cut.               |  |  |  |  |  |  |  |  |
|             | <b>48</b> | 27 nov        | Springers vermijden (cut-aways, continuïteit) |  |  |  |  |  |  |  |  |
|             | 50        | 11 dec        | Kerstclip maken                               |  |  |  |  |  |  |  |  |
| 2020        | 52        | <b>25 dec</b> | Kerstvakantie                                 |  |  |  |  |  |  |  |  |
|             | 2         | 8 jan         | Praktijk (oefenen en bespreken)               |  |  |  |  |  |  |  |  |
|             | 4         | 22 jan        | Lengte van shots, keuze van snij momenten     |  |  |  |  |  |  |  |  |
|             | 6         | 5 febr        | VCB ledenvergadering                          |  |  |  |  |  |  |  |  |
|             | 8         | 19febr        | Voorjaarsvakantie                             |  |  |  |  |  |  |  |  |
|             | 10        | 4 mrt         | Praktijk (oefenen en bespreken)               |  |  |  |  |  |  |  |  |
|             | 12        | 18 mrt        | Voice over monteren                           |  |  |  |  |  |  |  |  |
|             | 14        | 1 apr         | Afwerking (beeld/geluid)                      |  |  |  |  |  |  |  |  |
|             | <b>16</b> | 15 apr        | VCB Slotavond (publieksprijs)                 |  |  |  |  |  |  |  |  |

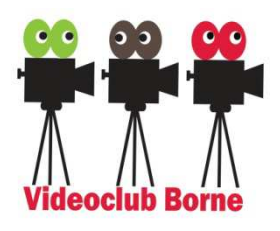

## Introductie

( zie " (ARCHIEVEN\_PRIVE(E:) \ 2019 \ 01\_MontageDeTechniek \ Les3\_16okt2019" ) ...\04 EIGEN MONTAGE PROJECTEN DEELS ZIE NAS \ VIDEO

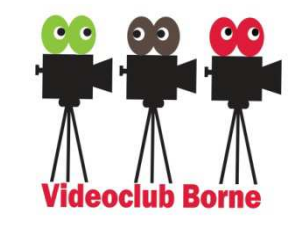

- > MagiX cursus hoofdstuk 3 (Geluid)  $\rightarrow$  zie hands-out.
- > (3.1) Vaak onderschat bij de montage, maar belangrijk:
  - 1. Soepele geluidsovergangen,
  - 2. Geluidsniveau (voldoende, maar zonder oversturing),
  - 3. Onderlinge verhouding geluidssporen (muziek versus VO)
- (3.2) <u>Oefening 1</u>: sleep het bestand ("../03\_muziek\_Geluidseffecten/") ambiant.wav met ingehouden linkermuisknop naar de monitor → wel/geen golfvorm zichtbaar?

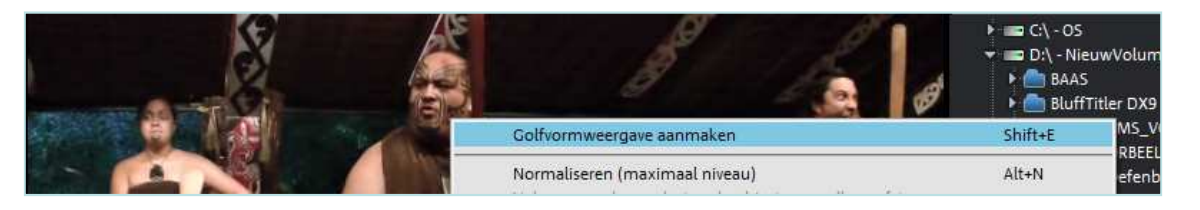

➤ (3.2) Spoorhoogte vergroten/verkleinen
 → Oefening 2: Oefen met het instellen van de spoorhoogte.

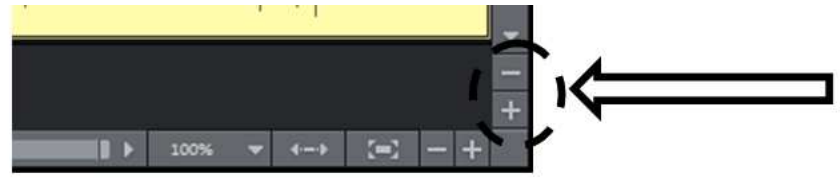

### Geluid instellen: shots op de tijdlijn zetten

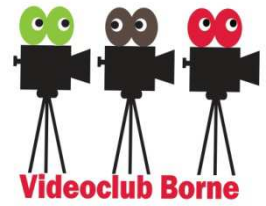

(3.2) Zet nu (zie de figuur hieronder):

- De video shots [...\01 VideoLageResolutieGenummerd\02 midden ] \  $\geq$ [ maori14 maori15 maori16 ].mpg op spoor 1 (beeld) en 2 (geluid),
- De Voice-Over (VO) [ ... \06 Voice Over ] \

[ 01 Maori Moriori 02 Maori Krijgers ].MP3 op spoor 3.

De muziek [ ...\03\_muziek\_Geluidseffecten\ ]

Waiata Maori Awards - Toni Huata - Hopukia te tao.MP3 op spoor 4,

| <u>ت</u> هـ ا    | Τ ⊨ ຟ ⊃               | 0° 00 K =                                   | × ₩_ %_ #                 | -                            |                                                                                                    |                          |                                     |                    |                            |            |                         |                                 |                                 |                                    | ۳. ۵                      |
|------------------|-----------------------|---------------------------------------------|---------------------------|------------------------------|----------------------------------------------------------------------------------------------------|--------------------------|-------------------------------------|--------------------|----------------------------|------------|-------------------------|---------------------------------|---------------------------------|------------------------------------|---------------------------|
| Test17o          | kt2019_01*            | × + *                                       |                           |                              |                                                                                                    |                          |                                     |                    |                            |            |                         |                                 |                                 |                                    | 🗆 # 🧮 # P                 |
| 1                | t.                    |                                             |                           |                              |                                                                                                    |                          | 00:03:03                            | 6                  |                            |            |                         |                                 |                                 |                                    |                           |
| ۶.               | 00.00 00.00 00.00     | .0 <mark>7</mark> 00 ,00:00:10:00           | ροιοο 15:00 ροιοο 2       | 6.00 00.25.00                | 00.00.00.00                                                                                                    | 00:00:35:00              | 00.68-69.00                         | A0 00.45 00        | ypa qo:5q:00               | , 00.00.5  | S.00                    | 00.01.05:00                     | 00:01.10:00                     |                                    | ,00-01-20:00              |
| -+×<br>SM        |                       |                                             |                           |                              | · [.                                                                                                    | 6.                       | R.                                  | 1                  | 14                         |            | 14 2 2 B                |                                 | · <b>%</b>                      |                                    | į                         |
| <del>•</del> + × | maori014.mpg          | IN THE OWNER WATER AND THE PARTY OF         |                           | Non market and the second    | haori015.mpg                                                                                                    |                          |                                     |                    |                            | maonole    | mpg                     |                                 | ALL AND A                       |                                    | 1                         |
| SM ≌ ≑÷ 2        |                       |                                             |                           |                              |                                                                                                    |                          |                                     |                    | _                          |            |                         |                                 |                                 |                                    |                           |
|                  | Lines Barnas birdenes | terry and the house and the                 | WINE IS BIDIONON          | Mandama de Ridicha ind bat i | and all the state of the state of the state of the state of the state of the state of the state of the state of | an intracional linearest | National States of States of States | owned Asheemin Are | disa ta di incense s da Di | in a wind  | and have such the       | Republicant of the              | CORANA.                         |                                    |                           |
| ++×<br>SM ≌≑≑ 3  |                       | 01_Mapr_Monorr.MP3                          | III ATT Print             | TA TOMA IN ANA               |                                                                                                    |                          |                                     | n Knigers.MP3      | to the                     | Miles .    |                         |                                 |                                 |                                    |                           |
| + + ×            | Walata Maori Awards - | Toni Huata - Hopukia te tao MF              | 1                         |                              |                                                                                                    |                          |                                     |                    |                            |            |                         |                                 |                                 |                                    |                           |
| SM °a ≑ ÷ 4      | - Hadad               | ala in the subscript of a shirt of the      | بالحاجية والإيران الشاهية | the Antin Andrews            | all a state and the second state of the                                                                         | abble and a              | usanitiad in                        | n dista taluta "de | UNLOTHER LIST OF           | MARLEN MAN | NAMES TRANSPORT         | A MILITARY AND A MILITARY AND A | and the same set is seen as the | a second data and the second party | And States and States and |
|                  | Aut and               | 1. 16-16-16-16-16-16-16-16-16-16-16-16-16-1 | A PARTE IN PARTY OF       | Made Barbarbarb              | Sherry Party                                                                                                    | virent vools             | - Internation                       | and been the       | Lak-Millard                | A MARLEN   | -Industria - Contractor | Hundlehller                     | والعربة بالسميات                | المتحم المسابقة                    | h-filled at the           |
| <del>~</del> + × |                       |                                             |                           |                              |                                                                                                    |                          |                                     |                    |                            |            |                         |                                 |                                 |                                    |                           |
| +                | 41                    | di .                                        |                           |                              | -                                                                                                    |                          |                                     |                    |                            |            |                         |                                 |                                 | ) ans +                            | ++ (=) ++                 |

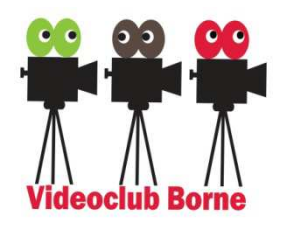

#### Van het hele spoor binnen een shot

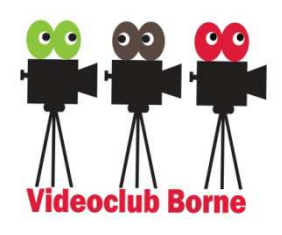

- (3.2.1) Geluid van één spoor uitzetten: "M" (=Mute)
  - → Zet geluid spoor 2 (live geluid) en 4 (muziek) uit (even op *Mute*)
- > (3.2.2) Geluid van één shot handmatig regelen → Zet het geluid van spoor 3 (de VO) eens wat harder en zachter en luister naar het resultaat. Let ook op de niveau indicator helemaal links (mag nooit in het rood komen → moet zijn -12 à -6 dB).
- (3.2.2) Het geluid van één shot is in- en uit faden
- > (3.2.3) Geluid van één shot automatisch regelen

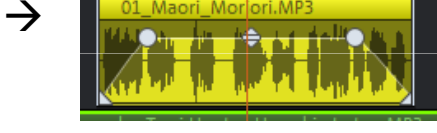

-> Zet het geluid van spoor 3 (de VO) achtereenvolgens op -6, 0, +6 en +12 dB.

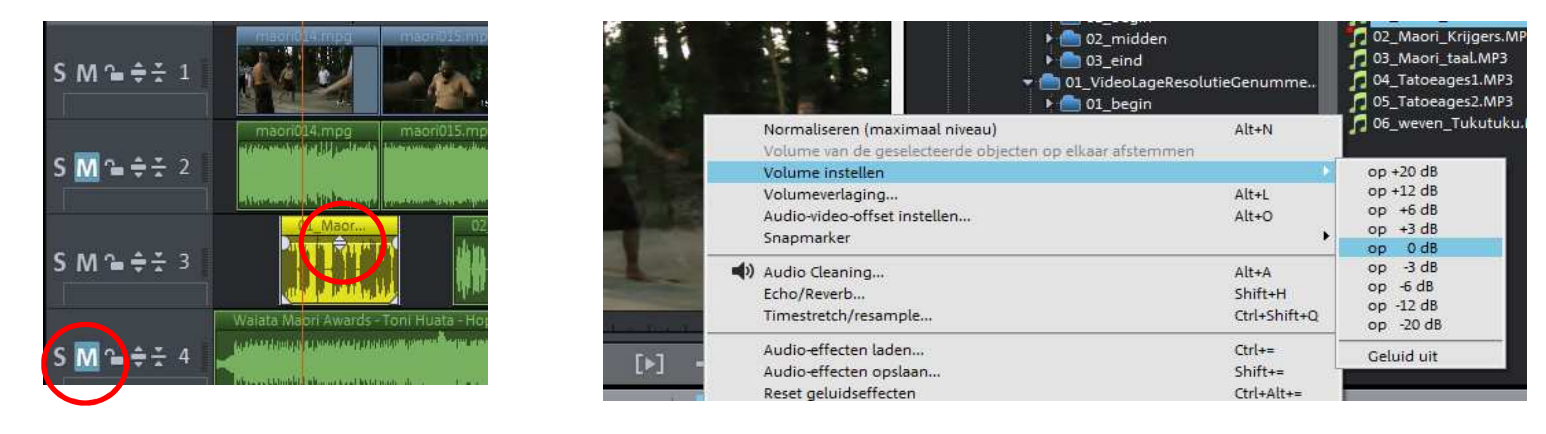

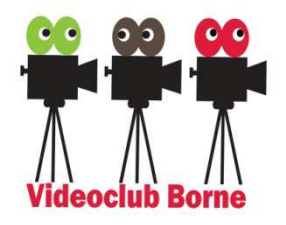

# Handmatig binnen een shot (*volume*-curve)

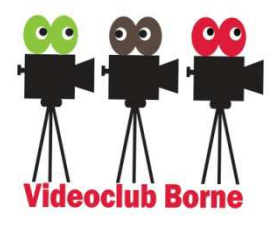

(3.2.4) Zet spoor 4 (muziek) aan en kies "Volumecurve" (groene lijntje):

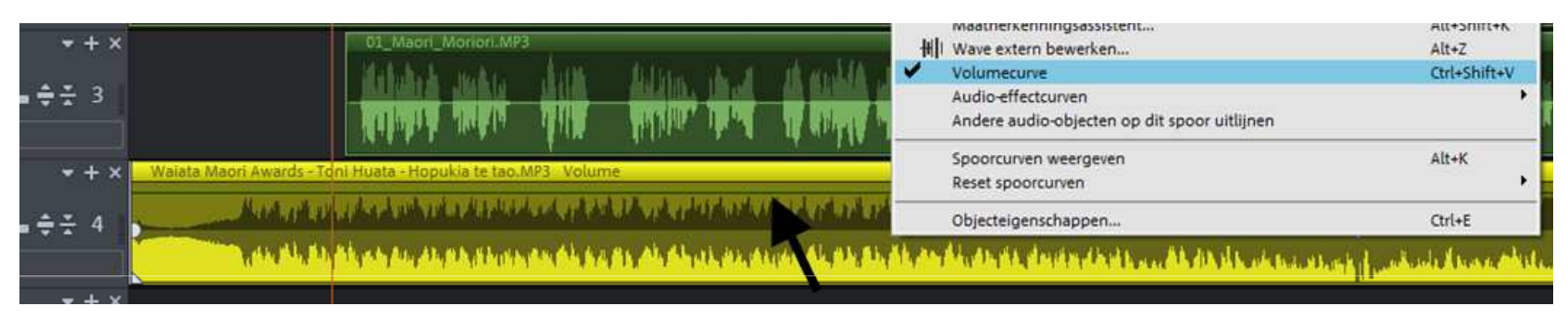

Oefening 3: Zet het volume van het muziekspoor 4 nu zachter tijdens de Voice-Over op spoor 3 (duur van de afname/toename circa 2 sec):

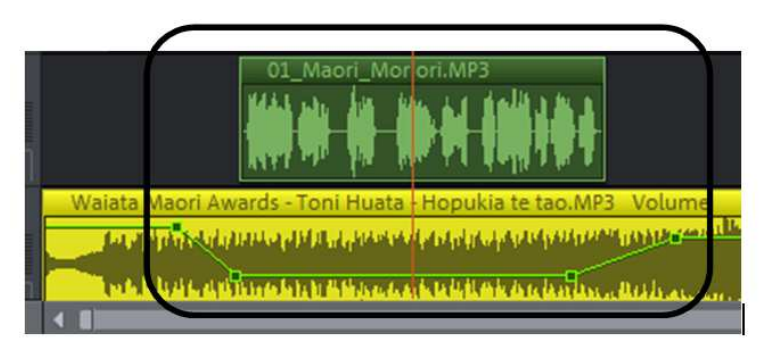

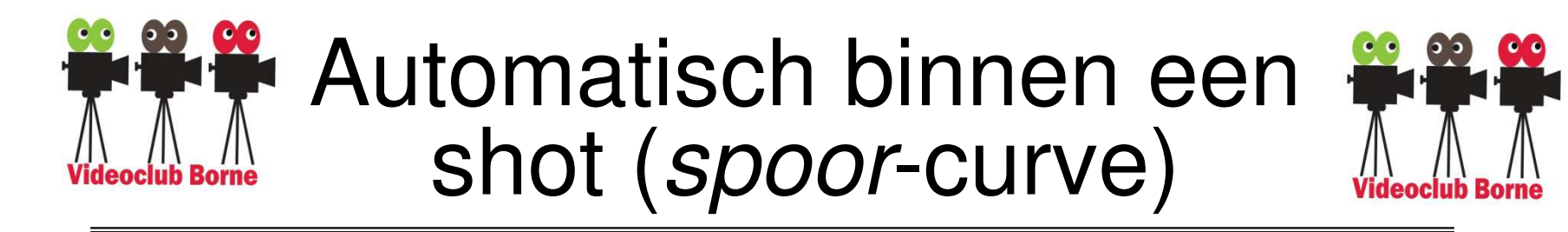

- (3.2.5) Tenslotte kan het volume van <u>alle andere sporen</u> automatisch worden gedempt, bijvoorbeeld tijdens een Voice-Over tekst.
- Selecteer dan weer het Voice-Over shot en (rechter muisknop) kies in het contextmenu de optie "Volumeverlaging",
  Automatische volumedemping van andere audit
- ≻ Kies de verlaging (6, 9 of 12 dB) (kies 9dB) en de duur van de fade-in- en -uit (0,7 à 2.0 sec) →
   → Volumeverlaging op spoor 2 (live) en 4 (muziek)!
- > Witte lijn (spoorcurve) voor L/R balans.
- ➢ Groene lijn (spoorcurve) voor volume.
- N.B. 1: "Alleen origineel geluid" = alleen originele geluid (hier spoor 2) gedempt
- ▶ N.B. 2: "Spoorcurve" loopt over het gehele spoor (alle shots op dat spoor).
- N.B.3. De muziek moet altijd zachter dan je zelf denkt!
- > **<u>Oefening 4</u>**: Oefen bovenstaande voor jezelf.
- Herstel d.m.v. "contextmenu" (rechter muisknop) + "reset geluidseffecten" (of Cntr-Z).

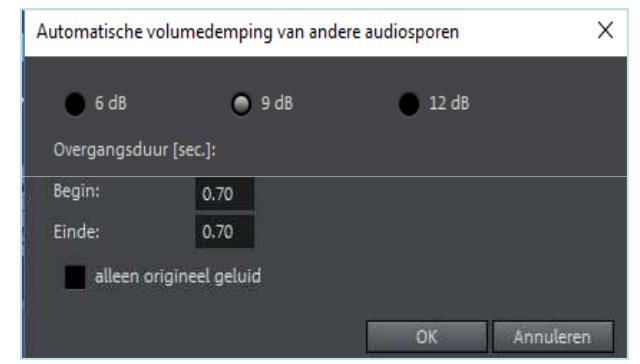

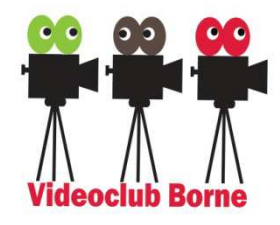

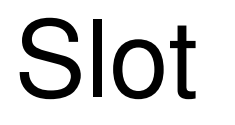

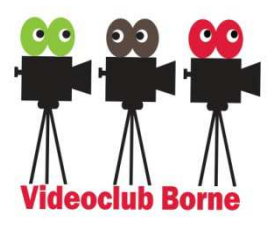

Audio niveaus, zie nog (VCB website → *Tutorials*):

https://www.premiumbeat.com/blog/how-to-set-audio-levels-for-video/

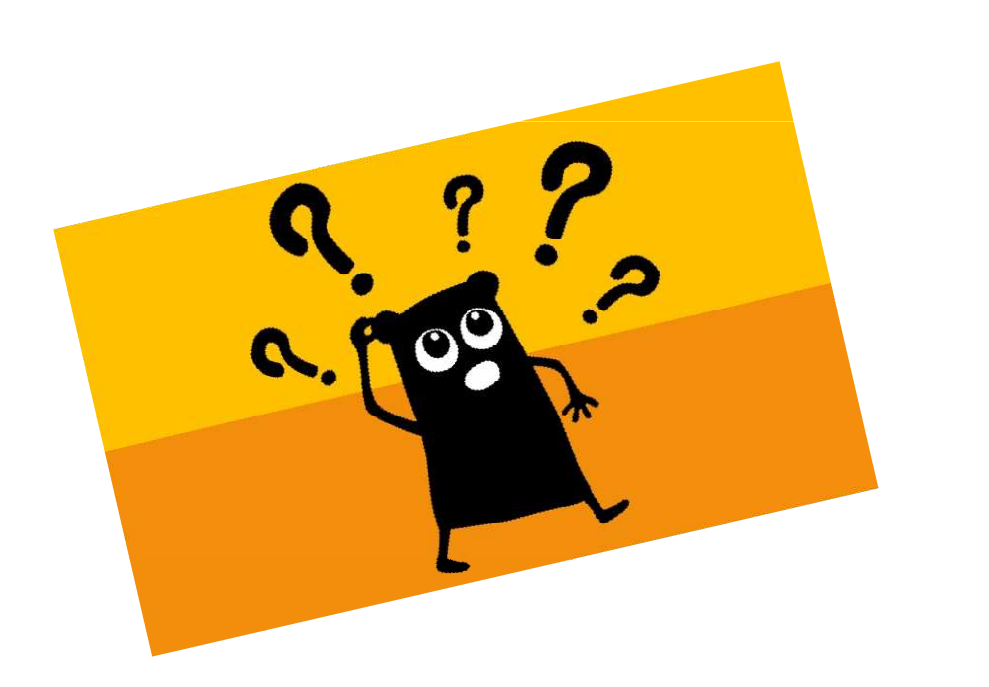

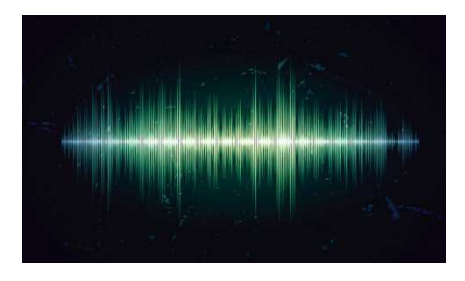

Vragen?